1. In the search box, type "Create Position" in the search box

Note: Refer to FAQs at the end of this document if off-campus

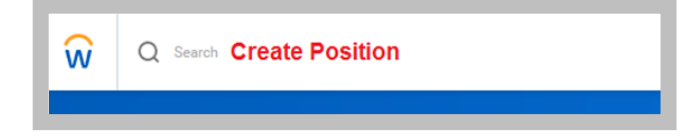

2. Supervisory Organization: type in the name of the dean.

| Create Positi              | on                                                   |       |
|----------------------------|------------------------------------------------------|-------|
| Supervisory Organization * | × College of Arts & Sciences<br>Unit (Terri Peretti) | <br>= |

- 3. On the Create Position page:
  - Enter the Position Request Reason: Create Position → Created Position → Budgeted
  - Enter the Job Posting Title: (type selection)
  - Enter the Number of Positions: (1+)
  - Enter the Availability Date: 01/01/1900 \* always use this date
  - Enter the Earliest Hire Date: (start date of the person)
  - Job Profile: By Job Family  $\rightarrow$  Faculty  $\rightarrow$  (make selection)

| Supervisory Organization  | College of Arts & Sciences Unit (Terri Peretti)        |
|---------------------------|--------------------------------------------------------|
| Position Request Reason ★ | ★ Create Position > Created Position :=<br>> Budgeted  |
| Job Posting Title *       | Quarterly Adjunct Lecturer – Psycholog                 |
| Number of Positions *     | 1                                                      |
| Hiring Restrictions       | Qualifications                                         |
| Availability Date         | * 01/01/1900                                           |
| Earliest Hire Date        | * 01/11/2020 💼                                         |
| No Job Restrictions       |                                                        |
| Job Profiles for Job Fami | ily (empty)                                            |
| Job Profile               | ★ × 0230 - Quarterly/Semester … :=<br>Adjunct Lecturer |

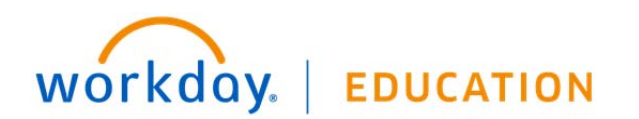

## **Recruitment:** Creating a Position

- 4. Location: enter physical department location
  - Enter Time Type: (make selection)
  - Enter Worker Type: Employee
  - Enter Worker Sub-Type: Worker Types → (make selection)

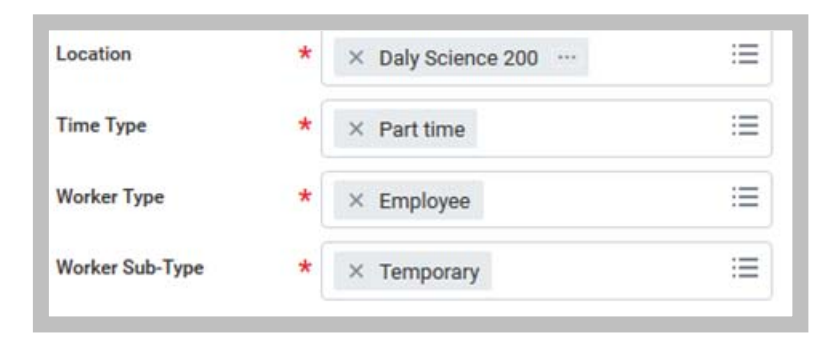

- 5. Click Submit.
- 6. Up Next: Change Organization Assignments. Click the **Open** button.

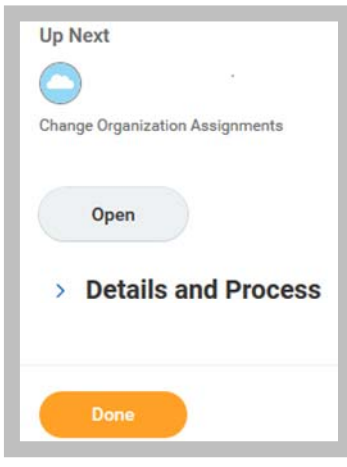

- 7. Change Organization Assignments:
  - Enter Company: Santa Clara College (main campus) or JST <u>Note</u>: Refer to FAQs at the end of this document if using Sponsored Project's account information
  - Enter the Cost Center
  - Enter the Program
  - Enter the Fund

| Organizations                                                       |
|---------------------------------------------------------------------|
| Company                                                             |
| Company *<br>President and Board of Trustees of Santa Clara College |
| Cost Center                                                         |
| Cost Center *<br>PSYC Psychology Department                         |
| Costing                                                             |
| Program                                                             |
| IN                                                                  |
| Fund                                                                |
| 11001 Education & General Fund                                      |
| Submit Save for Later Close                                         |

8. Click Submit.

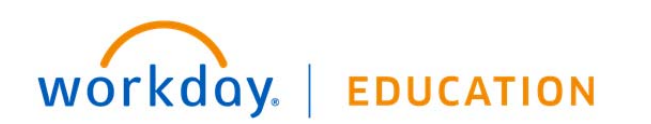

9. Up Next: Assign Costing Allocation for Create Position

Click the **Open** button.

| Up   | Next                           |              |
|------|--------------------------------|--------------|
| Assi | gn Costing Allocation for Crea | ate Position |
|      | Open                           |              |
| >    | Details and Proc               | ess          |
|      | Done                           |              |

- **10.** Click the **Add** button.
- **11.** Review the Costing Allocation Attachments. Modify as necessary.
- 12. Click Submit.

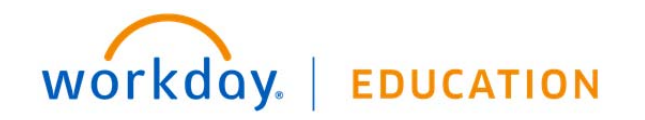

## FAQs:

- If off-campus, it is necessary that you use VPN to access Recruitment information: <u>https://www.scu.edu/technology/get-</u> <u>connected/networking/how-to-access-vpn/</u>
- If using a Sponsored Account, include the FULL distribution string, including the **Project ID** in the comments section.

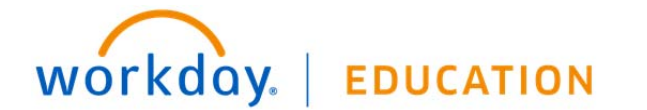